## Como permitir aos usuários alterar as marcações de ponto no Ponto Secullum 4 ?

A instalação padrão do Ponto Secullum 4 cria um usuário Administrador que não tem permissão para alterar as marcações no cartão ponto dos funcionários.

Para permitir que este ou outro uusário tenha acesso a este recurso, acesse o menu Manutenção > Usuários > Incluir.

Selecione o usuário desejado e marque a opção Permitir alteração de Ponto.

Esta opção permite ao usuário fazer alterações nas marcações do cartão ponto dos funcionários.

ATENÇÃO: Ao marcar está opção, estará permitindo que o ponto do funcionário seja alterado. Será exibida a tela do termo de compromisso com os dados da empresa se estará se responsabilizando por estas modificações.

Antes de finalizar, pode-se imprimir este termo de responsabilidade.

Após isso clique em Finalizar.

## Importante: todas as marcações da tela de Cálculos que forem manuais serão exibidas com asterisco (\*).